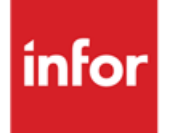

Infor Anael Finance iSeries Connecteur Geide : saisie avec pioche factures fournisseurs

#### © Copyright 2013 Infor

Tous droits réservés. Les termes et marques de conception mentionnés ci-après sont des marques et/ou des marques déposées d'Infor et/ou de ses partenaires et filiales. Tous droits réservés. Toutes les autres marques répertoriées ci-après sont la propriété de leurs propriétaires respectifs.

#### Avertissement important

Les informations contenues dans cette publication (y compris toute information supplémentaire) sont confidentielles et sont la propriété d'Infor.

En accédant à ces informations, vous reconnaissez et acceptez que ce document (y compris toute modification, traduction ou adaptation de celui-ci) ainsi que les copyrights, les secrets commerciaux et tout autre droit, titre et intérêt afférent, sont la propriété exclusive d'Infor. Vous acceptez également de ne pas vous octroyer les droits, les titres et les intérêts de ce document (y compris toute modification, traduction ou adaptation de celui-ci) en vertu de la présente, autres que le droit non-exclusif d'utilisation de ce document uniquement en relation avec et au titre de votre licence et de l'utilisation du logiciel mis à la disposition de votre société par Infor conformément à un contrat indépendant (« Objectif »).

De plus, en accédant aux informations jointes, vous reconnaissez et acceptez que vous devez respecter le caractère confidentiel de ce document et que l'utilisation que vous en faites se limite aux Objectifs décrits ci-dessus.

Infor s'est assuré que les informations contenues dans cette publication sont exactes et complètes.

Toutefois, Infor ne garantit pas que les informations contenues dans cette publication ne comportent aucune erreur typographique ou toute autre erreur, ou satisfont à vos besoins spécifiques. En conséquence, Infor ne peut être tenu directement ou indirectement responsable des pertes ou dommages susceptibles de naître d'une erreur ou d'une omission dans cette publication (y compris toute information supplémentaire), que ces erreurs ou omissions résultent d'une négligence, d'un accident ou de toute autre cause.

#### **Reconnaissance des marques**

Tous les autres noms de société, produit, commerce ou service référencé peuvent être des marques déposées ou des marques de leurs propriétaires respectifs.

#### Informations de publication

Version : Infor Anael Finance iSeries version V5R0M0

Auteur : Infor

Date de publication : juin 28, 2013

# Table des matières

| À propos de | ce manuel                                           | 5  |
|-------------|-----------------------------------------------------|----|
| Public co   | ncerné                                              | 5  |
| Périmètre   | e du document                                       | 5  |
| Pré-requi   | s                                                   | 5  |
| Documer     | nts liés                                            | 6  |
| Listoriau   |                                                     |    |
| Filstoliqu  |                                                     | 0  |
| Contacte    | r Infor                                             | 6  |
| Chapitre 1  | Introduction                                        | 7  |
| Conn        | ecteur Geide : Concepts                             | 8  |
|             | Plan de classement (ou structure d'archivage)       | 8  |
|             | Les mots-clés fixes :                               | 8  |
|             | Les mots-clé variables                              | 8  |
|             | Dossier                                             | 9  |
|             | Organisation des Groupes de Corbeilles & Corbeilles | 9  |
| Chapitre 2  | Paramétrage                                         | 11 |
|             | Paramètrage du Plan de Classement                   | 13 |
|             | Paramètrage des Groupes de Corbeilles & Corbeilles  |    |
| Chapitre 3  | Saisie avec pioche                                  | 21 |
| D           | péroulement de la saisie avec pioche                | 21 |
| Chapitre 4  | Consultations et recherches                         |    |
| C           | Consultations & Lettrage                            | 29 |
| C           | Consultation de Pièce                               |    |
| R           | echerches                                           |    |
| A           | utres traitements                                   |    |
|             | F5 = Modification de pièce                          |    |
|             | F8 = Annulation de pièce                            |    |
|             | Type de traitement 6 = Mise à jour des Litiges      |    |

| Type de traitement 7 = Mise à jour des autres zones | 37 |
|-----------------------------------------------------|----|
| Chapitre 5 Outils Geide                             |    |
| Reprise Factures Fournisseurs                       |    |
| Paramètres Connecteur Geide                         | 40 |
| Reprise manuelle des factures Fournisseurs          |    |
| Déblocage Documents Corbeilles                      |    |

# À propos de ce manuel

Le Module Connecteur Geide permet d'afficher les images « Factures Fournisseurs » archivées dans l'application de Geide (\*) *Group Doc* directement à partir des transactions d'Anael.

## Public concerné

Clients d'Infor utilisateurs d'Infor Anael Finance iSeries

## Périmètre du document

Infor Anael Finance iSeries version V5R0M0

# Pré-requis

La mise en oeuvre du Connecteur Geide Anael nécessite l'**installation** et le **paramétrage** préalables de l'application Geide *Group Doc* de la Société *AZUR TECHNOLOGY*, partenaire GEAC.

La partie Serveur doit être installée sur l'AS400.

La partie Client doit être installée sur les postes Utilisateurs.

Le **plan de classement** (Base de document, département, mots-clés) doit avoir été analysé et paramétré dans Group Doc.

L'organisation des **Corbeilles et Groupes de Corbeilles** doit avoir été analysée et paramétrée dans Group Doc.

Dans JPAM, de nouvelles bibliothèques doivent être mises en ligne derrière l'application AX, **en concertation avec votre Consultant Azur Technology** :

• ATBAS (type 1) : Bibliothèque Connecteur Group Doc Standard

- ATANA (type 1) : Bibliothèque Connecteur Group Doc Anael
- XDOCDTAxxx (type 1) : Bibliothèque Fichiers Group Doc User
- TIDOCPGM (type 1) : Bibliothèque programmes Group Doc User

Ces bibliothèques peuvent être positionnés en fin de liste dans Jpam.

D'autres bibliothèques de Group Doc peuvent être nécessaires : **consultez votre interlocuteur Azur Technology**.

## Documents liés

Aucun

## Historique du document

| Version | Date            | Auteur      | Contenu                            |
|---------|-----------------|-------------|------------------------------------|
| 1.0     | 2003            | R&D         | Création du document               |
| 2.0     | Janvier<br>2012 | Ingrid MARY | Application du nouveau modèle Word |

# **Contacter Infor**

Pour toute question sur les produits Infor, rendez-vous sur le portail Infor Xtreme Support à cette adresse : <u>www.infor.com/inforxtreme</u>.

Les mises à jour de la documentation ultérieures à la sortie de version sont publiées sur ce site Web. Nous vous recommandons de visiter régulièrement ce site Web pour consulter les mises à jour de la documentation.

Pour tout commentaire sur la documentation Infor, envoyez un courrier à l'adresse documentation@infor.com.

# Chapitre 1 Introduction

Le Module Connecteur Geide permet d'afficher les images « Factures Fournisseurs » archivées dans l'application de Geide (\*) *Group Doc* directement à partir des transactions d'Anael.

Le principe est le suivant :

Dès réception, les documents papier factures/avoirs fournisseurs font l'objet d'un tri et sont **numérisées** à l'aide d'un scanner.

Elles sont transformées en images (.PDF) et stockées dans des Corbeilles .

Cette étape s'effectue à l'aide du progiciel Group Doc.

Dès que les images des factures Frs sont dans les **Corbeilles**, elles deviennent accessibles par la « saisie des écritures comptables avec pioche » proposée dans Anael.

La saisie des écritures comptables s'effectue, dès lors, à partir de l'image de la facture affichée à l'écran et non plus à partir du document papier.

A la validation, le document facture (.PDF) est archivée dans la base documentaire (avec un certain nombre d'index qui faciliteront sa recherche dans la base) et un lien unique est créé entre l'enregistrement comptable d'Anael et l'emplacement de l'image de la facture dans Group Doc.

Dès lors, l'image de la facture fournisseur peut être restituée dans toutes les fonctions de Consultations et de Recherches d'Anael.

(\*) La Geide est la Gestion Electronique de l'Information et des Documents de l'Entreprise

Le module Connecteur Geide comporte les fonctions suivantes :

- Saisie des factures avec pioche : saisie des écritures comptables à partir des images factures numérisées dans les corbeilles.
- Visualisation des images et des dossiers factures fournisseurs à partir de toutes les consultations Anael (comptables et analytiques).
- Adaptation des fonctions Modification (F5) & Annulation de pièce (F8) pour conservation du lien entre les images et les nouveaux enregitrements comptables créés par ces options.
- Outil de reprise Geide : Indexation à posteriori des images avec les écritures comptables.
- Visualisation des images factures dans le processus de validation des BAP dans l'intranet, dès lors que le Module Work-flow BAP Fournisseurs est mis en oeuvre.

Le Connecteur Geide est davantage qu'une interface entre Anael et Group Doc dans la mesure où il permet de s'affranchir des changements de versions respectifs des deux progiciels.

#### Introduction

Le processus de saisie en mode pioche, d'archivage et d'indexation dans Group Doc est opérationnel uniquement pour la **saisie des écritures comptables** :il n'existe **pas** de transaction pour saisir en mode pioche, archiver et indexer à partir des **écritures extra-comptables ou standard**.

## Connecteur Geide : Concepts

#### Plan de classement (ou structure d'archivage)

Le plan de classement où seront archivées les Images '**Factures Fournisseurs**' se définit dans Group Doc .

Il est composé des élements suivants :

- Le Département (2 positions)
- La Base d'archivage des documents (5 positions)
- Le Type de documents 'Factures Fournisseurs' (8 positions)
- Les Mots-clés fixes
- Les Mots-clés Variables

#### Les mots-clés fixes :

Lors de l'archivage, chaque document facture est **indéxé**, c'est à dire qu'il est référencé par des mots-clés qui faciliteront sa recherche dans la base documentaire.

Lors de l'archivage des Factures Fournisseurs en saisie d'écritures dans Anael, 5 mots-clés seront systématiquement alimentés dans Group Doc :

- Le N° de Pièce Interne de l'écriture
- Le Compte Général / Sous-compte Fournisseur
- Le N° Pièce de l'écriture
- Le code Journal + N° Chrono
- La Date Comptable

#### Les mots-clé variables

Si souhaité, il est possible d'ajouter jusqu'à 6 mots-clés supplémentaires à choisir parmi les informations figurant :

- Sur la ligne TTC de la Facture (ex : date d'échéance,
- code statistique, libellé de l'écriture, ... )
- Sur la fiche Fournisseur (Nom, Pays, Code SIREN....)
- Sur la Règle de Gestion Fournisseur (Catégories....)

#### Dossier

Dans Group Doc, le document facture (image) est stockée dans un **dossier Facture** créé automatiquement lors de l'archivage par Anael.

La visualisation du 'Dossier Facture' est proposée dans les Consultations & Recherches d'Anael.

Si souhaité, le dossier peut par la suite être complété avec d'autres types de documents (devis, courrier Fournisseur ..etc) associés à la facture.

En effet, Group Doc dispose d'outils pour effectuer des archivages unitaires directement dans la base Geide.

#### **Organisation des Groupes de Corbeilles & Corbeilles**

Dès réception, les documents papier Factures/Avoirs Fournisseurs font l'objet d'un tri et sont **numérisés** à l'aide d'un scanner.

Elles sont transformées en images (PDF) et stockées dans des **Corbeilles** au sein d'un Groupe de Corbeilles.

Cette étape s'effectue à l'aide du logiciel Group Doc.

Dès que les documents Factures PDF sont dans les **Corbeilles**, ils deviennent accessibles par la saisie avec pioche.

L'organisation des Groupes de Corbeilles & des Corbeilles est mise en place dans Group Doc en fonction de l'organisation du Service Comptabilité Fournisseurs ; ceci avant d'effectuer le paramètrage du Connecteur dans Anael.

Un Groupe de Corbeilles correspond à un ensemble de Corbeilles.

Deux types de **Groupes de corbeilles** sont obligatoires pour le fonctionnement du Connecteur Geide Anael :

- Un Groupe pour les Factures Frs Arrivées à saisir (un par société)
- Un Groupe pour les Factures Frs en Anomalies (par société ou unique)
- Groupe de Corbeilles Factures Fournisseurs Arrivées

Les corbeilles obligatoires à créer dans ce groupe sont :

• - Une Corbeille Factures Frs Arrivées au moins,

mais il peut en exister davantage en fonction de l'organisation du Service Comptabilité Fournisseurs (par type de factures, par agences, etc.).

- Une Corbeille d'attente

Quand l'utilisateur en saisie ne peut traiter immédiatement une facture, il lui sera possible de déposer le document dans une corbeille d'attente pour la traiter plus tard, et passer ainsi à la suivante.

Il est fortement recommandé de paramétrer une <u>corbeille d'attente par utilisateur</u> afin que celui-ci puisse retrouver aisément les documents qu'il y a déposés.

#### Introduction

Dans le connecteur, il est aussi possible d'indiquer une **Corbeille prioritaire** ; la corbeille prioritaire (si elle n'est pas vide) sera celle affectée par défaut lors de la saisie.

La <u>corbeille prioritaire</u> peut être être commune (pour toutes les factures urgentes par exemple) ou individuelle (si chacun dispose d'une corbeille). Si les factures sont systématiquement triées par personne au sein du Service Comptabilité Fournisseurs, la création d'une corbeille prioriaire par personne est conseillée.

#### • Groupe de Corbeilles Factures en Anomalies

En saisie, si l'utilisateur détecte un problème pour procéder à l'enregistrement de la facture, il peut déposer le document dans l'une des différentes corbeilles d'anomalies, via une touche de fonction, et passer à la facture suivante.

Il faut au moins créer la **Corbeille anomalie « Documents illisibles** » pour y transférer les images factures non exploitables en saisie (mal numérisées).

La liste et le nombre de corbeilles d'anomalies est libre.

# En saisie, il est impossible de piocher les documents déposés dans les corbeilles d'anomalies.

Une personne au sein du Service Comptabilité Fournisseurs devra être formée à Group Doc pour prendre en charge le recyclage des factures déposées dans ces corbeilles (Factures à numériser de nouveau, factures à retourner au Fournisseur...etc).

# Chapitre 2 Paramétrage

# 2

Le paramétrage du Connecteur Geide permet de renseigner :

- Par société, établissement, le plan de classement (ou structure d'archivage) des documents Factures Fournisseurs tel que défini dans Group Doc, c'est à dire l'environnement où seront archivées les images Factures par Anael, à savoir :
  - Le Département
  - La Base d'archivage des documents
  - Le Type de documents Factures Fournisseurs
  - Les Mots-clés fixes
  - Les Mots-clés variables
- Par société, établissement et, si souhaité, par Utilisateur Anael (plus précisemment par identifiant des mots de passe utilisateurs), l'organisation des Groupes de Corbeilles & Corbeilles utilisés, notamment, en saisie avec pioche.

#### Paramétrage

Comptabilité Générale

02 Paramètres > 08 Paramétrage Connecteur Geide

Ecran 1 :

| PGD010 - PARAMETRES CONNE | CTEUR GEIDE - | 15:36:03 Le 7/04/03 |
|---------------------------|---------------|---------------------|
| Société 01508 GEAC        |               |                     |
|                           |               |                     |
|                           |               |                     |
| SELECTION                 |               |                     |
| Etablissement             | à 99          |                     |
|                           |               |                     |
|                           |               |                     |
|                           |               |                     |
|                           |               |                     |
|                           |               |                     |
|                           |               |                     |
| F3=Fin F15=Chgt envir.    |               |                     |

#### Entrée

Ecran 2 :

```
PGD010 - PARAMETRES CONNECTEUR GEIDE - 16:01:57 Le 28/08/03
Société 01508 GEAC
Afficher à partir de
2=Réviser 3=Copier 4=Supprimer 5=Afficher CO=Corbeilles
Ac Etablissement Base Archivage Type Document
```

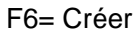

#### Paramètrage du Plan de Classement

Ecran 3 :

#### **Etablissement :**

Zone proposée uniquement si la société est suivie par établissement.

L'établissement n'est pas obligatoire.

L'enregistrement 'établissement blanc' correspond à l'enregistrement pour l'ensemble des établissements (enregistrement \*\*\* Société \*\*\*).

Il est possible de créer l'enregistrement « Société » et des enregistrements par exception pour certains établissements .

#### Activer Pioche : O/N valeur par défaut O

La saisie des factures Fournisseurs avec pioche est une option distincte de la saisie des écritures comptables.

Si le paramètre 'Activer pioche ' est positionné à 'N', la saisie avec pioche devient la saisie des écritures comptables classique.

Ce paramètre peut être utile si des utilisateurs ont pris l'habitude de travailler avec cette option de menu et que le numérisation est temporairement impossible (scanner en panne...).

Les factures saisies dans ce cas ne seront pas rattachées à un document mais pourront l'être par la suite.

En effet, une fonction de Reprise est disponible dans les Utilitaires Geide permettant de rattacher ultérieurement et de manière unitaire, des factures scannées à des enregistrements comptables (Cf : Chapitre 6)

#### Paramétrage

#### Département

Zone obligatoire.

Le code département doit exister dans Group Doc.

Touche de recherche F4 active sur cette zone pour visualiser le(s) départements créés dans le logiciel de Geide

#### Base archivage Facture

Zone obligatoire.

Le code Base doit exister dans Group Doc.

Touche de recherche F4 active sur cette zone pour visualiser la (les) base(s) créées dans le logiciel de Geide.

#### Type de documents Factures Fournisseurs

Zone obligatoire.

Le code Type de Documents doit exister dans Group Doc.

Touche de recherche F4 active sur cette zone pour visualiser la (les) types de documents(s) créées dans le logiciel de Geide.

#### Type de documents Clients RAF

Zone non gérée – Développement ultérieur

```
PGD010
      - PARAMETRES CONNECTEUR GEIDE - 12:02:01 Le 16/09/03
Société 01508 GEAC
Etablissement
                *** Société ***
Activer pioche O (O/N)
Département D00 Commun
Base Archivage Factures
                            BD001 Factures Fournisseurs
Type de documents Factures Fournisseurs FACFOU01 Factures Fournisseurs
Type de documents Factures Clients RAF
Mots-clés fixes (pour information)
N° pièce interne O Code Tiers O Date comptable O
N° pièce facture O Jal / N° chrono O
Mots-clés variables
Mot-clé 1 - FAN200P1 Mot-clé 2
                                       - FAN200P1
Mot-clé 3
               - FAN050P1 Mot-clé 4
                                        - FAN200P1
Mot-clé 5
               - FAN200P1 Mot-clé 6
F4=Recherche F9=Validation F12=Ecran précédent
```

#### Les mots-clés fixes

Les mots-clés fixes sont rappelés dans le paramètrage du connecteur à titre d information mais ne sont pas modifiables.

Ils correspondent aux informations de la pièce comptable qui seront systématiquement rattachées au document dans le logiciel de Geide, à savoir :

- N° Pièce interne
- Compte/Sous-compte Tiers
- Date comptable
- N° Pièce facture
- Jal/N° Chrono

#### Les mots-clés variables

Pour paramétrer un **mot-clé variable**, positionner le curseur sur la 1<sup>ère</sup> zone mot-clé et faire F4= Recherche pour sélectionner la zone souhaitée parmi celles proposées (paginer pour afficher la suite des zones proposées).

Procéder de même pour paramétrer, le cas échéant, d'autres mots-clés variables.

F4 = Recherche sur une zone 'Mot-clé variable

| PGD010 - PARAMETRES CONNECTEUR G               | EIDE - 12:02:01 Le 16/09/03         |  |  |
|------------------------------------------------|-------------------------------------|--|--|
| Mots-clés va                                   | riables                             |  |  |
| Société 01508 GEAC Commande                    | Largeur 0307                        |  |  |
| Colonne                                        | Début 0001                          |  |  |
| Fichier Zone Lo                                | n T N Intitulé                      |  |  |
| Etablissement *** Soci FAN200                  | P1 DAFFEC 008 A Nº Affectation      |  |  |
| FAN200P1 DAFFE2                                | 008 A Nº Affectation                |  |  |
| Activer pioche O (O/N) FAN200F                 | 1 DAFFE3 008 A Nº Affectation       |  |  |
| Département D00 Commun FAN200                  | P1 DATECH 008 A Date échéance       |  |  |
| Base Archivage Factures FAN20                  | OP1 DATORI 008 A Date Origine (     |  |  |
| Type de documents Factures Fourni              | FAN200P1 DLIB 025 A Libellé écritu  |  |  |
| Type de documents Factures Client              | FAN200P1 DMDEV 017 A Montant devise |  |  |
| FAN200P1 DMONT 0                               | 17 A Montant sociét                 |  |  |
| Mots-clés fixes (pour information              | A suivre                            |  |  |
| Nº pièce interne O Code Tiers                  | O Date comptable O                  |  |  |
| Nº pièce facture O Jal / Nº chron              | io 0                                |  |  |
|                                                |                                     |  |  |
| Mots-clés variables                            |                                     |  |  |
| Mot-clé 1 Mot                                  | -clé 2                              |  |  |
| Mot-clé 3 Mot                                  | -clé 4                              |  |  |
| Mot-clé 5 Mot                                  | -clé 6                              |  |  |
|                                                |                                     |  |  |
| F4=Recherche F9=Validation F12=Ecran precedent |                                     |  |  |
| ANA EN COURS de revisio                        |                                     |  |  |

La fenêtre propose toutes les zones existantes :

- Sur la ligne TTC de la Facture (ex : date d'échéance, code statistique, libellé de l'écriture, etc.)
- Sur la fiche Fournisseur (Nom, Pays, Code SIREN....)
- Sur la Règle de Gestion Fournisseur (Catégories....)

#### Paramétrage

Exemple :

```
PGD010 - PARAMETRES CONNECTEUR GEIDE - 14:22:15 Le 16/09/03
Société 01508 GEAC
                *** Société ***
Etablissement
Activer pioche O (O/N)
Département D00 Commun
Base Archivage Factures
                             BD001 Factures Fournisseurs
Type de documents Factures Fournisseurs FACFOU01 Factures Fournisseurs
Type de documents Factures Clients RAF
Mots-clés fixes (pour information)
N° pièce interne O Code Tiers O Date comptable O
N° pièce facture O Jal / N° chrono O
Mots-clés variables
Mot-clé 1 DLIB - FAN200P1 Mot-clé 2 RSTE - FAN200P1
Mot-clé 3 TNOM - FAN050P1 Mot-clé 4 DATECH - FAN200P1
Mot-clé 5
               -
                       Mot-clé 6
F4=Recherche F9=Validation F12=Ecran précédent
```

#### Paramètrage des Groupes de Corbeilles & Corbeilles

Ecran 1 :

Code action 'CO= Corbeilles' pour chaque enregistrement affiché.

Ecran 2 :

F6= Créer

Ecran 3 :

```
PGD020 - PARAMETRES CORBEILLES GEIDE - 14:30:40 Le 22/09/03
Société 01508 GEAC
Etab. *** Société ***
Identifiant ____
Groupes de Corbeilles et Corbeilles
Groupe Factures Fournisseurs Saisies
Corbeille Factures Fournisseur en Attente
Corbeille Prioritaire en Saisie
Groupe Factures Frs Saisies en Anomalies __
Corbeille Documents illisibles
Corbeille Documents en Anomalie
Groupe Factures Frs à Archiver (Reprise) ___
Corbeille Factures Frs à Archiver
Corbeille Documents à Archiver illisibles ___
Corbeille Documents à Archiver Anomalie
                            A suivre ... 01/02
F4=Recherche F9=Validation F12=Ecran précédent
           *** En cours de création ***
```

#### Identifiant :

Zone facultative .

Si non renseigné, il s'agit de l'enregistrement pour tous les utilisateurs de la saisie. (\*\*\* All Users\*\*\*). Si renseigné, il doit correspondre à un code identifiant existant sur un mot de passe d'Anael.

#### Paramétrage

Il est possible de créer l'enregistrement « \*\*\*All Users\*\*\*» et des enregistrements par exception pour certains utilisateurs.

#### **Groupe Factures Fournisseurs Saisies**

Indiquer le code du Groupe « Factures Fournisseurs » défini dans Group Doc.

Touche de recherche F4 Active sur cette zone .

#### **Corbeille Factures Fournisseurs en Attente**

Corbeille obligatoire .

Indiquer le code de la corbeille d'attente de l'utilisateur (ou commune, le cas échéant)

Touche de recherche F4 Active sur cette zone.

#### **Corbeille Prioritaire en Saisie**

Corbeille facultative.

Si renseignée, cette corbeille sera affectée prioritairement en saisie, dès lors qu'elle contient des documents.

Il peut s'agir par exemple d'une corbeille commune « Factures Urgentes » ou de la corbeille personnelle de chaque collaborateur, en fonction de l'organisation mise en place.

Touche de recherche F4 active sur cette zone .

#### **Groupe Factures Frs Saisies en Anomalies**

Renseigner le Groupe Factures en Anomalies paramétré dans Group Doc.

Touche de recherche F4 active sur cette zone .

#### **Corbeille Documents illisibles**

Corbeille obligatoire - Indiquer le code de la Corbeille « Documents Illisibles » paramétré dans Group Doc où seront transférés les documents factures non exploitables en saisie.

Touche de recherche F4 active sur cette zone .

#### **Corbeille Documents en Anomalie**

Corbeille facultative – Indiquer ici la corbeille d'anomalie <u>seulement si une seule corbeille</u> de ce type a été créée.

Dans le cas contraire (plusieurs corbeilles d'anomalies), laisser la zone à blanc.

#### Groupe Factures Frs à Archiver(Reprise)

Groupe facultatif – Renseigner le Groupe « Factures Reprise » et les corbeilles liées uniquement si **l'outil de Reprise** doit être utilisé (et seulement derrière l'identifiant de l'utilisateur chargé d'effectuer la reprise). Cf. Chapitre 7.

#### **Corbeille Factures Frs à Archiver**

Corbeille obligatoire si le Groupe « Factures Frs à Archiver « est renseigné. Cf. Chapitre 7

#### **Corbeille Documents à Archiver illisibles**

Corbeille obligatoire si le Groupe « Factures Frs à Archiver (Reprise)» est renseigné.

Cf. Chapitre 7

#### **Corbeille Documents à Archiver Anomalie**

Corbeille facultative - Indiquer ici la corbeille d'anomalie <u>uniquement si **une seule** corbeille</u> de ce type a été créée.

Cf. Chapitre 7

Ecran 4 :

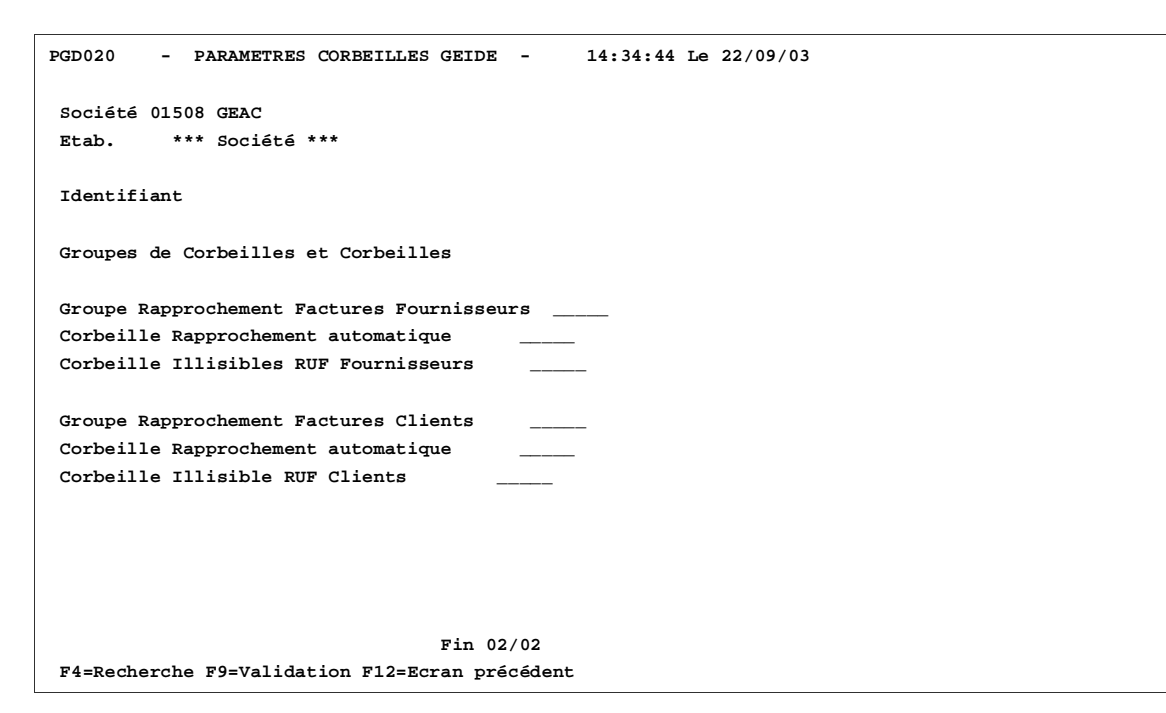

Paramètres non gérés en Saisie avec pioche.

(Cf : Guide Utilisateurs Connecteur Geide Volume 2)

# Chapitre 3 Saisie avec pioche

Les factures Fournisseurs sont **numérisées** à l'aide d'un scanner, transformées en images et stockées dans des *corbeilles*.

Les comptables saisissent dès lors l'écriture en visualisant l'image des factures.

A la validation , les factures sont **archivées** et i**ndexées** par Anael Finance dans le logiciel Group Doc et un lien unique est créé entre l'image de la facture et l'enregistrement comptable.

## Déroulement de la saisie avec pioche

Au démarrage de la saisie avec pioche, si une **corbeille prioritaire** est renseignée au fichier Paramètres et qu'elle n'est pas vide, l'utilisateur n'a pas à choisir de corbeille de saisie : la première facture de la corbeille prioritaire s'affiche.

Si pas de notion de corbeille prioritaire ou que celle-ci est vide, l'utilisateur doit choisir une corbeille parmi celles du 'Groupe Factures Frs Arrivées' qui lui sont proposées à l'écran.

Le nombre de documents par corbeille est indiquée pour information.

Lorsque l'image facture est affichée, le déroulement de la saisie est identique à celui de la saisie des écritures comptables standard.

A la validation de la pièce par F9, la facture suivante de la corbeille s'affiche, et ainsi de suite. Les documents Factures s'affichent dans l'ordre où il sont été scannés.

Quand la corbeille est vide, un document 'CORBEILLE VIDE ' s'affiche à l'écran.

L'utilisateur peut rester dans la saisie et sélectionner une autre corbeille via la touche de fonction **F8= Sélection de corbeille.** 

Lorsque l'utilisateur sort de la saisie avec pioche (F3=Fin), le document '*FIN DE PIOCHE*' s'affiche à l'écran.

En cours de saisie, l'utilisateur dispose de touches de fonctions complémentaires par rapport à la saisie des écritures standard lui permettant de transférer les images factures dans d'autres corbeilles et poursuivre la saisie à partir du document suivant :

#### □ F5= Document illisible :

L'utilisateur ne peut pas saisir la facture car le document est illisible .

En activant la touche F5= Document illisible, le document est déposé automatiquement dans la corbeille '*Documents illisibles*' paramétrée au niveau du connecteur et l'image de la facture suivante s'affiche à l'écran.

#### □ F7= Attente

L'utilisateur ne souhaite pas saisir la facture affichée mais la traiter ultérieurement : il peut la déposer dans sa Corbeille d'attente définie au fichier Paramètres en activant la touche de fonction F7= Attente.

#### □ F6= Anomalies

L'utilisateur ne peut pas saisir la facture (erreur TVA, Erreur Société..etc) et souhaite la déposer dans une des corbeilles d'anomalies.

Il active la touche F6= Anomalies et sélectionne la corbeille d'anomalie où transférer la facture.

<u>Remarque</u> : Si la corbeille d'anomalie est unique et renseignée au fichier Paramètres, le document sera transféré directement dans la corbeille lors de l'activation de la touche F6.

Ecran 1 :

Comptabilité Générale

04 Saisies & Consultations > 01 Saisie des écritures > 06 Saisie factures avec pioche

```
Société 01508 JBA PRESYS Exercice 20020 1/01/2002 à 31/12/2002

Etab. 01

Date comptabilisation... 06 02 2002 (JJ/MM/AAAA)

Code journal...... <u>ACH</u>

Codes statistiques..... (fac)

F3=Fin F4=Rech. F15= Chgt Envrt
```

#### Code établissement :

Il s'affiche si la société est gérée par établissement.

Zone obligatoire : il permet au programme de proposer les corbeilles définies pour l'utilisateur dans cet établissement.

#### La date comptabilisation et le code journal

Ils peuvent être renseignés avant ou après l'affichage de la première image.

Le programme contrôlera néanmoins que ces zones sont renseignées avant d'enchaîner sur l'écran de saisie suivant.

#### Touches de fonctions :

F3= Fin  $\rightarrow$  Sortie du programme de saisie

F4= Recherche → Active sur le code établissement & le code journal

F15 = Chgt environnement → Pour changer de société

Si une corbeille prioritaire est renseignée, l'image de la première facture s'affiche à l'écran et l'utilisateur poursuit la saisie de la pièce comptable.

Si aucune corbeille prioritaire n'a été paramétrée ou qu'elle est vide, ouverture d'une fenêtre proposant les différentes corbeilles du Groupe 'Factures Frs Arrivées'.

L'utilisateur est informé du nombre de documents contenus dans chacune d'elle.

Ecran 2 : Affichage des Corbeilles de saisie

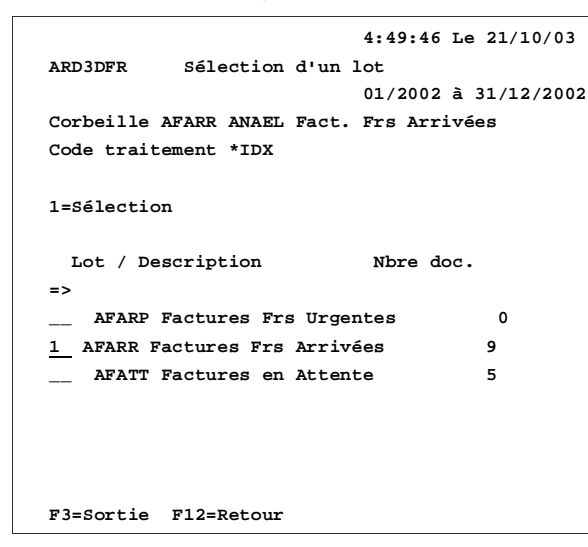

• 1= Sélection d'une corbeille

Affichage de la première image facture de la corbeille sélectionnée.

|                                                         | OCNOS                                                                                                    |                                                 |                                                                                                    | · F                                            | FA                 | CTURE         |
|---------------------------------------------------------|----------------------------------------------------------------------------------------------------|-------------------------------------------------|----------------------------------------------------------------------------------------------------|------------------------------------------------|--------------------|---------------|
| VEUILLEZ<br>Cognos<br>Imm. Ju<br>92061<br>PHONE<br>FAX: | POSTER VOTRE PALEMENT<br>s France S.A.<br>ean Monnet, 11, P<br>Paris, La Défense !<br>: + (33) 1 56 37 5<br>+ (33) 1 56 37 53 (   | A:<br>I des Vosges<br>5, Cedex 56<br>2 00<br>00 | 004CCLLATION BAICAIR<br>BNP, Agence Pute<br>Code Banque: 300<br>Code Guichet: 009<br>Compte: 0002443 | E:<br>au Wallace<br>004<br>971<br>89554, Cle i | 88                 |               |
| 723939 J                                                | FACTURE DATE<br>24 MAR 2003<br>CLIENT N*<br>717288<br>PLAFO                                                                       | FACTURE Nº<br>5022778<br>V/RÉFÉRENCES           | FACTURER A:<br>GEO France<br>137 rue des Alouette<br>92380 Garches<br>FRANCE<br>ATTENTION: JOEL      | s<br>CABALD                                    |                    |               |
| SEL                                                     | ON LA LOI 94-1442.                                                                                                    | ECHEANCE: 24 AVR 20<br>TVA ao                   | 3 ESCPTE S/ REGNT ANTE<br>quittée sur les débits                                                     | RIEUR A EC                                     | HEANG              | E: 10%/AN     |
| Notes:                                                  | Accord par mail de                                                                                                    | M. Joel CABALD du 18/                           | /2003                                                                                                |                                                |                    |               |
| Votre                                                   | BENTO Solange (I                                                                                                    | RNVNT-IND)                                      | Nº de Taxe                                                                                           | du Client                                      |                    |               |
| 5                                                       |                                                                                                    | LIBELLÉ PRODU                                   | r                                                                                                    | PREX UNIT                                      | AIRE               | PRIN TOTAL HT |
| Ranau<br>Du 30<br>Pour i<br>Situé<br>MiRéf<br>Mont      | uvaliament de Maintenanc<br>D MAR 2003 au 29 MAR 3<br>un maximum de 1 utilisete<br>106243 PLAFONETAL/M<br>254518<br>ant TVA 19.6% | e Standard<br>2004<br>wr<br>ONTHERME            | Sector Contractor                                                                                    | 1. Margaret 1.                                 |                    |               |
| staux de                                                | Facture                                                                                                    |                                                 |                                                                                                    | Montant Tota                                   |                    | 44.00         |
|                                                         |                                                                                                    |                                                 | Section States                                                                                       | Avra autoo                                     | 9.6%               | 8.62          |
|                                                         |                                                                                                    |                                                 |                                                                                                    | 20412.20                                       | 200                |               |
|                                                         |                                                                                                    |                                                 |                                                                                                    | Montant Total                                  | TTC:               | 52.62         |
|                                                         |                                                                                                    |                                                 |                                                                                                    | Montant Total                                  | rne:               | 52.62         |
|                                                         |                                                                                                    |                                                 |                                                                                                    | Montant Total                                  | mc: [              | 52.62         |
|                                                         |                                                                                                    | *** MONTANT                                     | EN VOTRE AIMABLE REGL                                                                                | Montant Total<br>EMENT (EUB                    | nne: [<br>         | 52.62         |
|                                                         |                                                                                                    | *** MONTANT                                     | EN VOT RE AIMABLE RECL                                                                               | Montant Total                                  | тас-  <br>() ••• ( | 52.62         |
|                                                         |                                                                                                    | *** MONTANT                                     | EN VOTRE AIMAELE REGL                                                                                | Montant Total                                  | пс- [<br>          | 52.62         |
|                                                         |                                                                                                    | *** MONTANT                                     | EN VOTRE AIMAELE REGL                                                                                | Montant Total                                  | пс- [<br>[<br>     | 52.6          |

| 01508 GEA | C ACH ACHATS FRS LOCAUX FRF 15 DECEMBRE 2002                  |
|-----------|---------------------------------------------------------------|
| 01 PARIS  |                                                               |
|           | Dt.origine                                                    |
|           | - 11                                                          |
| Nº Piece  |                                                               |
| Ecneance  | Kgt Lit Cycle                                                 |
|           |                                                               |
|           |                                                               |
|           |                                                               |
|           |                                                               |
|           |                                                               |
|           |                                                               |
|           |                                                               |
|           |                                                               |
|           |                                                               |
|           |                                                               |
|           |                                                               |
|           |                                                               |
|           |                                                               |
|           |                                                               |
|           |                                                               |
| F4=Rech.  | F12=Retour F5=Doc.1111sible F6=Anomalies F7=Attente F18=Cycle |
|           |                                                               |

Enchaînement sur la saisie de l'entête de la pièce comptable :

#### F5 = Doc.illisible

Si l'image de la facture n'est pas exploitable (illisible, tronquée...), l'activation de la touche F5 permet de la transférer dans la corbeille d'anomalie 'Document illisible' et de passer à la saisie de la facture suivante.

#### F6 = Anomalies

Si la facture ne peut être enregistrée en comptabilité car elle présente une anomalie, l'activation de la touche F6 permet de sélectionner la corbeille d'anomalie où transférer le document.

15 DECEMBRE 2002 ARD3DFR Sélection d'un lot Dt.origine Corbeille AFANO ANAEL Fact. Frs Anomalies Code traitement \*IDX 1=Sélection Nbre doc. Lot / Description => <u>1</u> AFAN1 Erreur TVA 4 \_\_\_ AFAN2 Erreur Société 4 \_\_ AFAN3 Document Illisible 30 F3=Sortie F12=Retour

F6 = Anomalies : Affichage des Corbeilles d'anomalies

#### 1= Sélection de la corbeille d'anomalie.

Le document est transféré dans la corbeille sélectionnée et l'image suivante de la « Corbeille Factures Arrivées » s'affiche.

#### F7 = Attente

Si l'utilisateur souhaite saisir la pièce comptable ultérieurement, il peut via la touche F7 transférer le document dans sa corbeille d'attente.

Le programme enchaîne alors sur l'affichage de la facture suivante et l'utilisateur poursuit ainsi sa saisie.

Lorsque tous les documents de la corbeille ont été traités, le programme informe l'utilisateur que la corbeille est vide.

Celui-ci peut alors :

- Soit sortir de l'option de saisie en activant la touche F3 = Fin •
- Soit poursuivre la saisie à partir d'une autre corbeille . •

Pour sélectionner une nouvelle corbeille, activer la touche F8 = Sélection Corbeille

Une fenêtre indiquant la liste des différentes corbeilles « Factures Frs Arrivées » s'affiche. Le nombre de documents existant dans chacune des corbeilles est indiqué.

```
4:49:46 Le 21/10/03

ARD3DFR Sélection d'un lot

01/2002 à 31/12/2002

Corbeille AFARR ANAEL Fact. Frs Arrivées

Code traitement *IDX

1=Sélection

Lot / Description Nbre doc.

=>

______ AFARP Factures Frs Urgentes 0

______ AFARP Factures Frs Arrivées 0

1______ AFARR Factures en Attente 5

F3=Sortie F12=Retour
```

L'utilisateur sélectionne la corbeille de son choix et poursuit la saisie.

Plusieurs utilisateurs peuvent piocher sur la même corbeille : quand une image est dèjà en cours de traitement par un utilisateur, le programme propose l'image suivante.

Lorsque l'utilisateur souhaite sortir de la saisie, il active la touche **F3 = Fin.** L'image « Fin de pioche » s'affiche à l'écran :

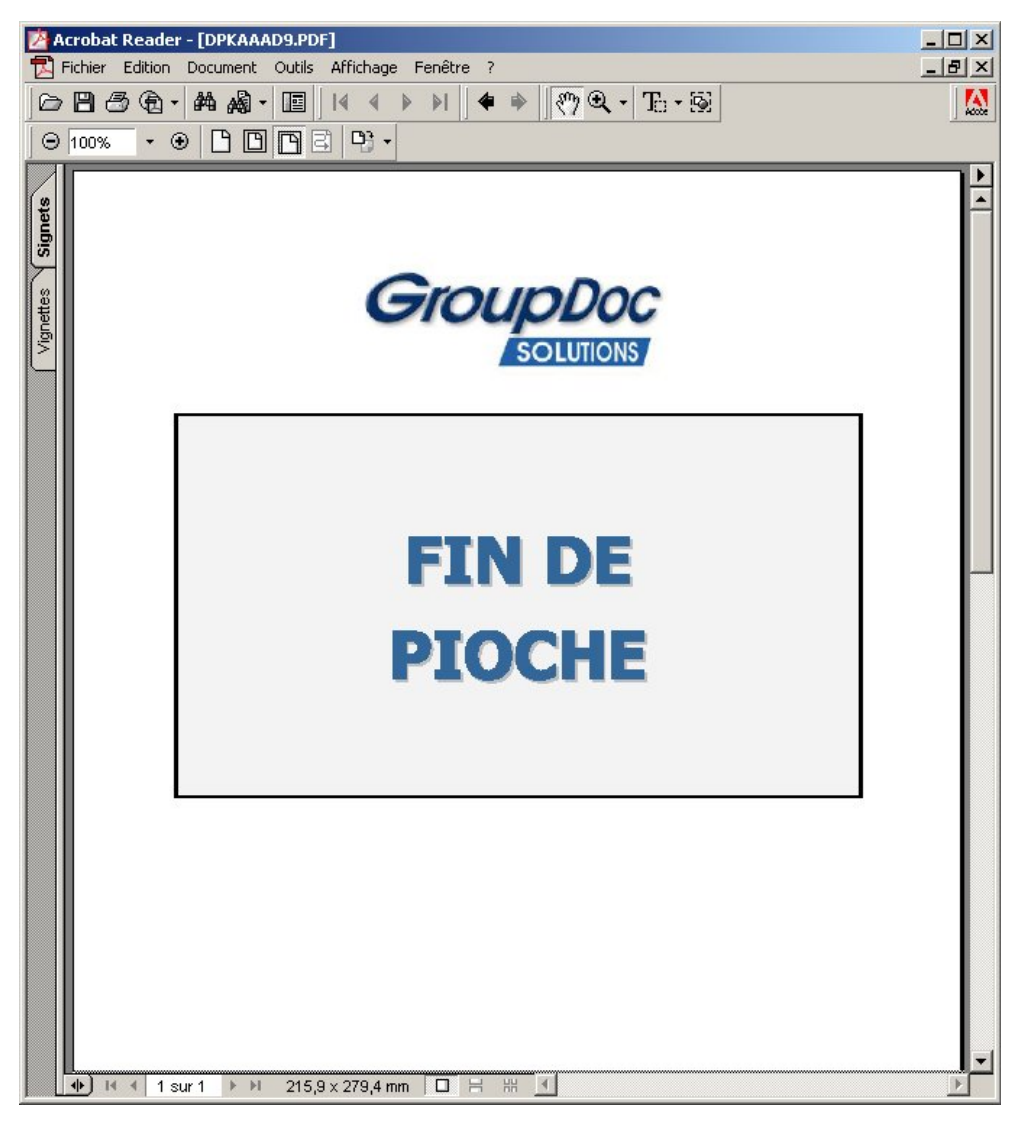

Il est conseillé de fermer 'Acrobat Reader' en cliquant sur la croix en haut à droite : cela fermera automatiquement toutes les images affichées successivement sur le bureau.

## Chapitre 4 Consultations et recherches

## **Consultations & Lettrage**

Les programmes de Consultations & Lettrage d'Anael permettent d'afficher **l'image de la facture** et le **Dossier Group Doc** contenant la facture scannée, aussi bien en Comptabilité Générale qu'en Comptabilité Analytique.

Lors de l'indexation, l'image facture est associée à la ligne TTC Tiers, mais également à toutes les lignes de contre-partie HT et TVA : il est donc possible de visualiser le document facture à partir de toutes les lignes.

Le dossier Group Doc comprend au moins le document Facture. Il pourra par la suite être complété par d'autres documents liés à la facture et indexés manuellement directement dans Group Doc, tels que devis, commandes..etc

Ecran de consultation de compte :

```
01508 GEAC - FOURNISSEURS - N° de Compte * 401000
                                                        F1
                     COGNOS
TEL 02.47.45.56.78
                      En FRF RUE DES PAGANNES
Reglt R BO 90 jours le 10 Fm N 3,00 % BP 726
             49304 CHOLET CEDEX
Stat B2
                                               39399,17-
Ex 20000 Solde
                           Ex 20020 Solde
D=Détail P=Pièce E=Edition L=Lettrage 1=Affec.1 2=Affec.2 3=Affec.3
C=Lib.Compl. O=Commande F=Visu Fact. V=Visu Doss. 4=Affec.4
N° pièce Date Jal Echéance Libellé Débit Crédit L-L
F0 60602 ACF 10092002 FACTURE
                                          948,11 L10 <u>F</u>
F1 60602 ACF 10092002 FACTURE
                                           4948,11 L10 ___
F2 60602 ACF 10092002 FACTURE
                                           6947,10 L10 ___
6528 70602 ACF 10092002 FACTURE
                                           10948,10 L28 ___
6528B 70602 ACF 10092002 FACTURE
                                             548,12 L10 ___
6528C 70602 ACF 10092002 FACTURE
                                               48,41 L28 ___
QTE02 120702 ACF 10112002 FACTURE
                                              4500,12 ____
F256 120902 ACF 31122004 FACTURE
                                             8948,61 ____
                                             1524,00 ____
1234 260902 ACF 10012003 FACTURE
HT 151002 ACF 31122004 FACTURE
                                           26238,28 ___

        34
        121202 ACF 10042003 FACTURE

        34
        121202 ACF 10042003 FACTURE

                                            500,00 ___
                                            500,00 L28 ___
                              A suivre...
F12=Préc F13=Sélect F15=Chgt cpt F17=Cpt.préc F18=Cpt.suiv F19=Réf F24=Autres
```

Codes actions proposés :

• **F = Visu Facture** → Affichage de l'image facture

|                                                    | COGNOS                                                                                                    | )                                                      |                                                                                                    | FA                                                                                                    | CTURE                                                     |
|----------------------------------------------------|----------------------------------------------------------------------------------------------------|--------------------------------------------------------|----------------------------------------------------------------------------------------------------|----------------------------------------------------------------------------------------------------|-----------------------------------------------------------|
| VEUILLI<br>Cogn<br>Imm.<br>9206<br>PHON<br>FAX:    | EZ POSTER VOTRE PALEMENT<br>os France S.A.<br>Jeán Monnet, 11, Pl<br>1 Paris, La Défense S<br>IE: + (33) 1 56 37 53 (<br>+ (33) 1 56 37 53 (                                         | A:<br>I des Vosges<br>5, Cedex 56<br>2 00<br>00        | 004CCLLAFION BAICAIRE:<br>BNP, Agence Puteau<br>Code Banque: 30004<br>Code Guichet: 0097<br>Compte: 000244395                                                                                                    | Wallace<br>4<br>1<br>554, Cle 88                                                                                                    |                                                           |
| 1<br>1<br>1<br>1<br>1                              | FACTURE DATE<br>24 MAR 2003<br>CLIENT N <sup>#</sup><br>717288<br>PLAFO                                                                                                    | FACTURE Nº<br>5022778<br>V/RÉFÉRENCES                  | FACTORER A:<br>GEO France<br>137 rue des Alouettes<br>92380 Garches<br>FRANCE<br>ATTENTION: JOEL C                                                                                                    | ABALD                                                                                                    | •                                                         |
| SE                                                 | LON LA LOI 94-1442.                                                                                                    | ECHEANCE: 24 AVR 2003 1<br>TVA acquit                  | ESCPTE S/ REGNT ANTERL                                                                                                    | EUR A BCHEANC                                                                                                    | E: 10% /AN                                                |
| Vote                                               |                                                                                                    | M. NOI CABALO de 18 320                                |                                                                                                    | and the second second                                                                                                    |                                                           |
| esponde                                            | ant BENTO Solange (F                                                                                                    | KNVNI-IND)                                             | N° de Taxe du                                                                                                    | Client .                                                                                                    | and the second second                                     |
| I ing                                              | womptu Administrator                                                                                                    | LIBELLE PRODUTI                                        | 1                                                                                                    | REX UNITAIRE                                                                                                    | PRIN TOTAL HT                                             |
| TE<br>1 Imp<br>Ra<br>Da<br>Pot<br>Sitt<br>Mo       | xomptu Administratov<br>nauvaliament de Maintenanco<br>30 MAR 2003 au 29 MAR 2<br>x un maximum de 1 utilisete<br>el 166243 PLAFONETALIM<br>Mél 2545118<br>miant TVA 19.6%            | e Standard<br>2004<br>Ur<br>ONTHERME                   |                                                                                                    | REX UNITAIRE<br>44.00                                                                                                    | PRIN TOTAL HT<br>44.00                                    |
| TE<br>I Ing<br>Rai<br>Du<br>Pot<br>Situ<br>Ma      | xomptu Administrator<br>sonadiament de Meintenano<br>30 MAR 2003 eu 29 MAR 2<br>r un maximum de 1 utilisate<br>de 106243 PLAFONETALIM<br>de 1254518<br>ntent TVA 19.8%<br>le Facture | e Standard<br>2004<br>Ur<br>ONTHERME                   |                                                                                                    | REX UNITAIRE<br>44.00                                                                                                    | PREN TOTAL HT<br>44.00<br>44.00                           |
| I ing<br>Bai<br>Du<br>Pou<br>Sin<br>Mi<br>Ma       | xomptu Administrator<br>nauvaliument de Maintenano<br>30 MAR 2003 au 29 MAR 3<br>20 maximum de 1 utilisate<br>de 106243 PLAFOMETALIM<br>de 254518<br>naut TVA 19.0%                  | e Standard<br>2004<br>or<br>ONTHERME                   | A State of the second second s | ALL UNITAIRE<br>44.00<br>fostant Total HT:<br>start TVA 19.6%                                                                                                    | PRIN TOTAL HT<br>44.00<br>44.90<br>8.62                   |
| 1 ing<br>Bai<br>Du<br>Pot<br>Shi<br>Ma<br>Otaux c  | nomptu Administrator<br>naundimenet de Maintenano<br>30 MAR 2003 au 29 MAR 3<br>ar un maximum de 1 utilisate<br>de 106243 PLAFONETALIM<br>Mér 254518<br>naunt TVA 19.8%              | e Standard<br>2004<br>or<br>ONTHERME                   | A A A A A A A A A A A A A A A A A A A                                                                                                    | ALL UNITAIRE<br>44.00<br>Ionizzi Total HT:<br>Hant TVA 19.6%<br>situat Total TTC:                                                                                                    | PRIN TOTAL HT<br>44.00<br>44.90<br>8.62<br>52.62          |
| IIE<br>I Im<br>Bai<br>Du<br>Du<br>Siti<br>Mi<br>Ma | xamptu Administrator<br>naundimenet de Maintenano<br>30 MAR 2003 au 29 MAR 3<br>ar un maximum de 1 utilisate<br>de 106243 PLAFONETALJM<br>Mil 25618<br>ntant TVA 19.8%               | e Standard<br>2004<br>or<br>OMTHERME                   | More AlMABLE RECLEM                                                                                                    | International International In | PRIN TOTAL HT<br>44.00<br>44.00<br>8.62<br>52.62<br>52.62 |
| IIIIIIIIIIIIIIIIIIIIIIIIIIIIIIIIIIIIII             | xamptu Administrator<br>nunaliment de Maintenano<br>30 MAR 2003 ez 29 MAR 2<br>r un maximum de 1 utilisate<br>4 108243 PLAFONETALJM<br>Hr 254518<br>ntant TVA 19.8%                  | e Standard<br>2004<br>of<br>ONTHERME<br>*** MONTANT EN | VOTRE AIMABLE REGLEM                                                                                                    | Inter Total HT:<br>Inter Total HT:<br>Inter TVA 19.6%<br>Inter Total TTC:<br>IENT (EUR) ***                                                                                                    | PRIN TOTAL HT<br>44.00<br>44.00<br>8.62<br>52.62<br>52.62 |

Dans la visualisation de dossier, les éléments affichés sont :

- Les mots-clés associés au document : il seront utiles pour retrouver la facture lors des recherches directement à partir du Progiciel Group Doc.
- Les Visas donnés par les signataires du BAP dans le Work-flow E-anael (si géré).

Si l'onglet '*Visas*' comporte des enregistrements, c'est celui qui s'affiche par défaut en visualisation de dossier.

Pour visualiser les mots-clés, cliquer sur l'onglet 'Mots-clés'.

#### • V = Visu Dossier

□ Visualisation des Visas BAP :

| 🛱 GroupDoc (TIDOCANA63) - [AGENA 3000/F0]                             |          |
|-----------------------------------------------------------------------|----------|
| 🖸 Fichier Edition Sélectionner Scannage par lot Vue Fenêtre Aide      | _ 8 ×    |
| I I I I I I I I I I I I I I I I I I I                                 |          |
| Informations Dossier Commentaires Dossier                             |          |
| Factures Fournisseurs         B6720215710315600         AGENA 3000/F0 |          |
| Document en cours : AGENA 3000/F0                                     |          |
| No Code éditeur Type Description Utilisateur                          | création |
| Commentaires Chemise Visas Dossiers Mots-clé                          | Þ        |
| Litilisateur Date Heure Action Description type de v                  | /isa     |
| DAVID 10/06/2002 17:14:55 Signature - contrôle accepté                |          |
| PICASSO 11/06/2002 17:42:13 Signature - contrôle accepté              |          |
| DELATOUR 11/06/2002 17:42:30 Signature - contrôle accepté             |          |
| Eermer Aide                                                           | Þ        |
| Prêt                                                                  | NUM 4    |

Cette facture a été acceptée dans le Work-Flow BAP :

- Par le signataire DAVID le 10/06/2002 à 17 h14 mn 55 s
- Par le signataire PICASSO le 11/06/2003 à 17 h 42 mn 13 s
- Par le signataire DELATOUR le 11/06/2003 à 17 h 42 mn 30

U Visualisation des mots- clés :

| Fichier Edition Sélectionner Scannage par lot Vue Fenêtre Aide         Image: Selection Selection Selection Scannage par lot Vue Fenêtre Aide         Image: Selection Selection Select                                                                                   | the second second second second second second second second second second second second second second second se |
|----------------------------------------------------------------------------------------------------|----------------------------------------------------------------------------------------------------|
| Informations Dossier       Commentaires Dossier         Informations Dossier       Commentaires Dossier         Factures Fournisseurs       B6720215710315600         AGENA 3000/F0       AGENA 3000/F0         No       Code éditeur         Type       Description         Utilisateur création         1       PDF         FACFOU01       AGENA 3000/F0                                                                                                    | ₽  ×                                                                                                    |
| Informations Dossier     Commentaires Dossier       Factures Fournisseurs<br>B6720215710315600<br>AGENA 3000/F0     Image: Commentaires Dossier       Document en cours :     VA 3000/F0       No     Code éditeur       Type     Description       Utilisateur création       1     PDF       FACFOU01     AGENA 3000/F0                                                                                                    |                                                                                                    |
| Factures Fournisseurs<br>B6720215710315600<br>AGENA 3000/F0         Document en cours :       VA 3000/F0         No       Code éditeur         Type       Description         Utilisateur création         1       PDF         FACFDU01       AGENA 3000/F0                                                                                                    |                                                                                                    |
| Document en cours :         VA 3000/F0           No         Code éditeur         Type         Description         Utilisateur création           1         PDF         FACFOU01         AGENA 3000/F0         PRE                                                                                                    |                                                                                                    |
| No         Code éditeur         Type         Description         Utilisateur création           1         PDF         FACFOU01         AGENA 3000/F0         PRE                                                                                                    |                                                                                                    |
| 1 PDF FACFOU01 AGENA 3000/F0 PRE                                                                                                    |                                                                                                    |
|                                                                                                    |                                                                                                    |
|                                                                                                    |                                                                                                    |
| Commentaires Chemise Visas Dossiers Mots-cle                                                                                                    | Þ                                                                                                    |
| Valeur mot-clé Clé d'accès                                                                                                    |                                                                                                    |
| 06/06/2002 Date de Comptabilisation                                                                                                    |                                                                                                    |
| 401000 FT Code Fournisseur                                                                                                    |                                                                                                    |
| Acrououva Code Journa et Cirtono Code Journa et Cirtono Code Journa |                                                                                                    |
| F0 Nutriprocessor                                                                                                    |                                                                                                    |
| FACTURE Moto Variable 1 (Libellé)                                                                                                    |                                                                                                    |
|                                                                                                    |                                                                                                    |
| Eermer Aide                                                                                                    |                                                                                                    |

## Consultation de Pièce

En consultation de Pièce, l'affichage du document facture ou du dossier est également possible via les touches de fonction :

- **F13** = Visu. Facture
- **F14** = Visu. Dossier
- P= Pièce

| 01508 GEAC - FOURNISSEURS - N° de Compt        | e * 401000 F1                   |
|------------------------------------------------|---------------------------------|
| COGNOS                                         |                                 |
| TEL 02.47.45.56.78 En FRF RUE DES PAG          | ANNES                           |
| Reglt R BO 90 jours le 10 Fm N 3,00 % BP 72    | 6                               |
| Stat B2 49304 CHOLET CEDEX                     |                                 |
| Ex 20000 Solde Ex 20020 Solde                  | 39399,17-                       |
| D=Détail P=Pièce E=Edition L=Lettrage 1=Affec. | 1 2=Affec.2 3=Affec.3           |
| C=Lib.Compl. O=Commande F=Visu Fact. V=Visu Do | ss. 4=Affec.4                   |
| N° pièce Date Jal Echéance Libellé D           | ébit Crédit L-L                 |
| F0 60602 ACF 10092002 FACTURE                  | 948,11 L10 <u>P</u>             |
| F1 60602 ACF 10092002 FACTURE                  | 4948,11 L10                     |
| F2 60602 ACF 10092002 FACTURE                  | 6947,10 L10                     |
| 6528 70602 ACF 10092002 FACTURE                | 10948,10 L28                    |
| 6528B 70602 ACF 10092002 FACTURE               | 548,12 L10                      |
| 6528C 70602 ACF 10092002 FACTURE               | 48,41 L28                       |
| QTE02 120702 ACF 10112002 FACTURE              | 4500,12                         |
| F256 120902 ACF 31122004 FACTURE               | 8948,61                         |
| 1234 260902 ACF 10012003 FACTURE               | 1524,00                         |
| HT 151002 ACF 31122004 FACTURE                 | 26238,28                        |
| 34 121202 ACF 10042003 FACTURE                 | 500,00                          |
| 34 121202 ACF 10042003 FACTURE                 | 500,00 L28                      |
| A suivre                                       |                                 |
|                                                |                                 |
| F12=Préc F13=Sélect F15=Chgt cpt F17=Cpt.préc  | F18=Cpt.suiv F19=Réf F24=Autres |

Affichage de la pièce comptable

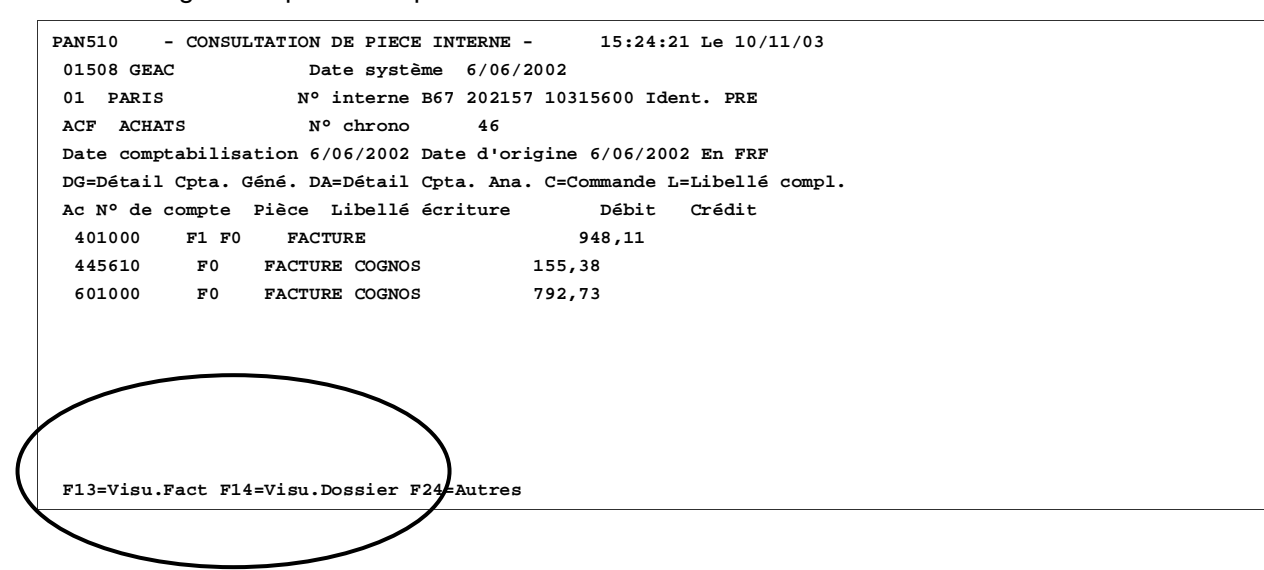

## Recherches

Possibilité d'afficher le Document ou le Dossier dans les transactions de Recherches Comptables d'Anael :

- Recherche par pièce
- Recherche par N° Chrono
- Recherche par montant
- Recherche par relevé
- Recherche par devise
- Recherche par date comptable

Exemple : Recherche par N° Pièce

```
PNV510
           - CONSULTATION DES ECRITURES PAR PIECE - 15:48:00 Le 10/11/03
 Société 01508 GEAC
                                  Exercice 20020 1/01/2002 à 31/12/2002
 Etab.
                          Sélection Mouvements S (S/R)
 Pièce F0 Compte
 Stand. O (O/N) Extra-compta. O (O/N/S) Type S (E/S) Lettrées N (O/N)
 Journal
                            Tous exercices ouverts O (O/N)
 P=Pièce E=Edition L=Lettrage A=Affectation 1=Affec.1 2=Affec.2
 C=Lib.Compl. O=Commande D=Détail F=Visu Fact. V=Visu Doss.
Ch N° de Compte Date Jal Libellé Débit Crédit L-L
____ 401000 F1 60602 ACF FACTURE
                                                      948,11 L10

        445610
        60602
        ACF
        FCATURE
        COGNOS

        601000
        60602
        ACF
        FCATURE
        COGNOS

                                                      155,38
                                                      792,73
```

F3=Fin F12=Ecran précédent

Codes actions :

- F= Visu Fact.
- V = Visu Doss.

Et dans les transactions de Recherches Analytiques :

- Recherche par pièce
- Recherche par N° Chrono
- Recherche par montant
- Recherche par quantité

Exemple : Recherche Analytique par N° Pièce

```
PCA501
         - RECHERCHE ANALYTIQUE PAR PIECE -
                                             16:02:21 Le 10/11/03
Société 01508 GEAC
                               Période 1/01/2002 à 31/12/2002
Etab.
N° Pièce F0
   à FO
                 Monnaie S Axe SECTIONS
Stand. N (O/N) Extra-compta. N (O/N/S) Type S (E=Estimées S=Simulées)
A=Axes D=Détail E=Edition P=Pièce F=Visu Fact V=Visu Doss
 Centre Ch Nature Quantité Standard
                                             Débit Crédit
                                 792,73
___ CI1 02 601000
F3=Fin F10=Détail/Condensé F12=Ecran précédent
```

Codes actions :

- F= Visu Fact.
- V = Visu Doss.

### Autres traitements

#### F5 = Modification de pièce

En cas d'erreur dans l'enregistrement d' une facture saisie avec pioche (associée à une image), il n'est pas nécessaire de scanner de nouveau l'image et de resaisir la pièce (et l'OD d'annulation) ; il suffit d'utiliser la fonction **F5 = Modif. Pièce** proposée en Consultation de compte.

La fonction **F5 = Modification de pièce** a été adaptée pour reconduire le lien entre l'image facture et la nouvelle écriture (et l'extourne) avec mise à jour des mots-clés dans Group Doc en fonction de la nouvelle écriture générée (Date Comptable, N° Pièce, Code Tiers, Journal/Chrono..etc).

#### F8 = Annulation de pièce

La fonction **F8 = Annulation de pièce** a été adaptée pour conservation du lien entre l'image de la facture et l'écriture d'annulation.

#### Type de traitement 6 = Mise à jour des Litiges

La mise à jour des Litiges sur une écriture associée à une image met à jour, si besoin, les **motsclés variables** susceptibles d'être modifiés par cette option ( ex : Date échéance, mode de règlement, Litige )

#### Type de traitement 7 = Mise à jour des autres zones

La mise à jour des autres zones sur une écriture associée à une image met à jour, si besoin, les **mots-clés variables** susceptibles d'être modifiés par cette option ( ex : Date échéance, Libellé, code statistique...etc)

# Chapitre 5 Outils Geide

# 5

## **Reprise Factures Fournisseurs**

Il s'agit d'un traitement de reprise manuelle permettant d'indexer à posteriori une facture numérisée ultérieurement à la comptabilisation de la pièce dans Anael.

Cette option peut être utile en cas de panne de scanner ou au démarrage pour reprendre un historique.

Les factures à reprendre doivent être numérisées dans une corbeille « **Factures Frs à Archiver (Reprise)**» distincte des Corbeilles habituelles de saisie. Cette corbeille doit être indiquée au niveau du Connecteur Geide.

La reprise se fait en mode pioche à partir de la corbeille « Factures Frs à Archiver (Reprise )» : les documents factures s'affichent dans l'ordre où il sont été scannés.

Différents critères de recherche permettent de retrouver l'écriture comptable correspondant à l'image facture.

Si la recherche n'aboutit pas ou que l'utilisateur estime qu'elle n'est pas cohérente avec le document ou tout simplement, que le document est illisible, il pourra, comme en saisie, activer une fonction (F5 =Doc.illisible ou F6 = Anomalies) pour transférer le document dans l'une des corbeilles d'anomalies appartenant au même Groupe « Factures Frs à Archiver » . Ce n'est que lorsque le document en cours est indexé ou transféré dans une autre corbeille que le traitement propose le document suivant. **Outils Geide** 

#### Paramètres Connecteur Geide

Comptabilité Générale

02 Paramètres > 08 Paramétrage Connecteur Geide

Ecran 1 :

```
PGD010 - PARAMETRES CONNECTEUR GEIDE - 17:39:08 Le 19/09/03
Société 01508 GEAC
Afficher à partir de
2=Réviser 3=Copier 4=Supprimer 5=Afficher CO=Corbeilles
Ac Etablissement Base Archivage Type Document
<u>CO</u> *** Société *** ED001 FACFOU01
_ 03 ROUEN ED001 FACFOU01
```

Code action 'CO= Corbeilles'

Ecran 2 :

```
PGD020
       - PARAMETRES CORBEILLES GEIDE -
                                          14:42:47 Le 12/11/03
Société 01508 GEAC
Etab. *** Société ***
                Afficher à partir de
2=Réviser 3=Copier 4=Supprimer 5=Afficher
Ac Identifiant
                     Grpe Factures Arrivées Corbeille prioritaire
__ *** All users *** AFARR
                                     AFARR
2 ABC
                AFARR
                               AFABC
__ DEF
                 AFARR
                               AFDEF
F3=Fin F5=Réafficher F6=Créer F12=Ecran précédent
```

2= Réviser devant l'identifiant du (ou des) utilisateur(s) chargé(s) d'effectuer la reprise pour leur associer la corbeille de reprise.

Ecran 3 :

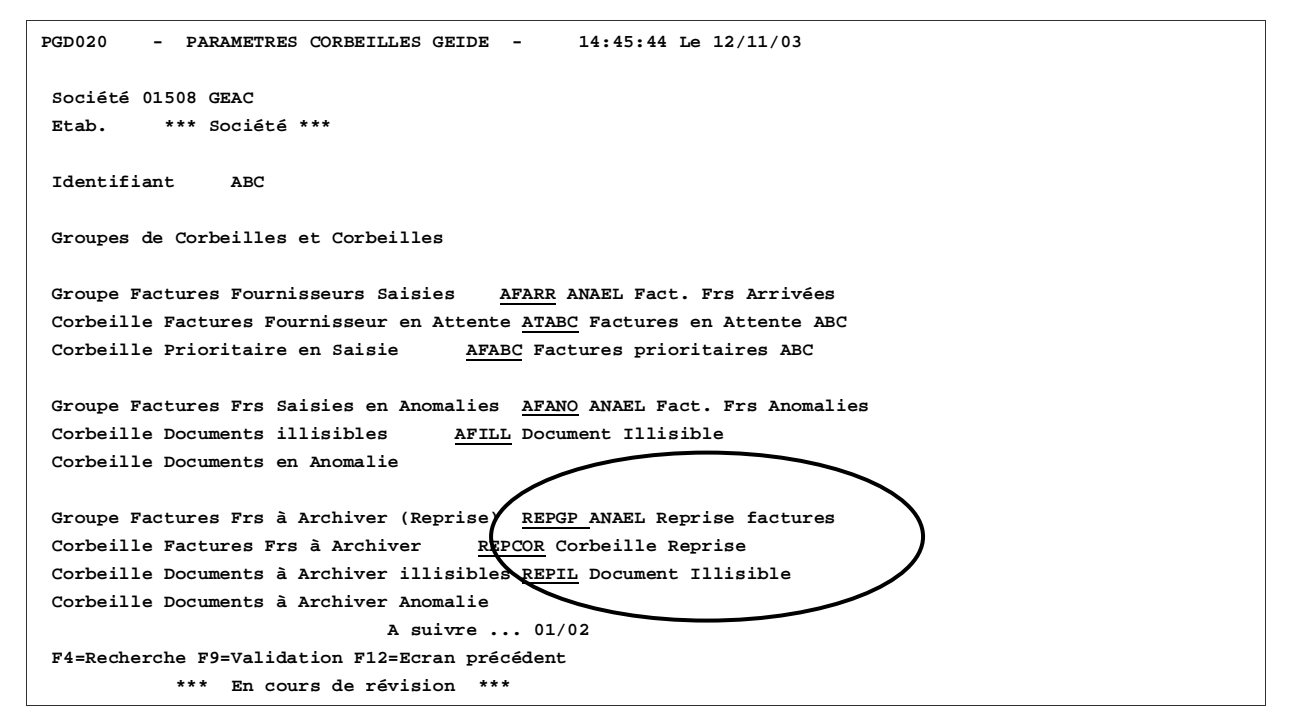

**Outils Geide** 

#### Groupe Factures Frs à Archiver (Reprise)

Renseigner le Groupe « Factures Frs à Archiver (Reprise) » défini dans Group Doc.

#### Corbeille Factures Frs à Archiver

Indiquer le code de la corbeille où sont numérisées les images factures à rattacher manuellement aux mouvements comptables.

Corbeille obligatoire dès lors que le Groupe « Factures Frs à Archiver « est renseigné.

#### Corbeille Documents à Archiver illisibles

Indiquer le code de la corbeille 'Documents illisibles' où seront transférées les images non exploitables via la touche F5 en traitement de reprise manuelle.

Corbeille obligatoire dès lors que le Groupe « Factures Frs à Archiver (Reprise)» est renseigné.

#### Corbeille Documents à Archiver Anomalie

Corbeille facultative - Indiquer ici la corbeille d'anomalie <u>uniquement si **une seule** corbeille</u> d'anomalie a été créée.

Dans le cas contraire (plusieurs corbeilles d'anomalies), laisser la zone à blanc.

En reprise manuelle, il sera possible de tranférer des documents dans des corbeilles d'anomalies via la touche F6.

La (les) corbeille(s) d'anomalies, si elle(s) existe(nt), doivent être des Corbeilles du Groupe « Factures Frs A Archiver (Reprise) ».

#### **Reprise manuelle des factures Fournisseurs**

04 Utilitaires > 09 Outils Geide > 01 Reprise Factures Fournisseurs

Ecran 1 :

```
FGD040 - REPRISE DES FACTURES FOURNISSEURS - 14:17:37 Le 13/11/03
Société 01508 GEAC Exercice 20020 1/01/2002 à 31/12/2002
Etab. __
F3=Fin F4=Recherche F15=Chgt envir.
```

Le code établissement est obligatoire si la société est gérée par établissement.

Le programme enchaîne sur l'affichage de la première image facture de la corbeille 'Factures Frs Reprise' et sur l'écran de recherche suivant.

Ecran 2 :

```
PGD040
        - REPRISE DES FACTURES FOURNISSEURS - 15:24:29 Le 13/11/03
Société 01508 GEAC
                           Exercice 20020 1/01/2002 à 31/12/2002
Etab. 01 PARIS
               SELECTION
Compte S/Compte 401000
                          à 404999 99999999
Nº de pièce
Numéro chrono
                   à 999
Journal

        Date comptable
        à 99 99 9999

        Date d'origine
        à 99 99 9999

                        à 99 99 9999
N° pièce interne 0000000000000
                                            Devise
Avec les écritures lettrées
                            N (O/N)
Avec les factures déjà indexées N (O/N)
F3=Fin F4=Recherche F5=Document illisible F12=Ecran précédent
```

La borne de comptes collectifs est pré-renseigné par les bornes de la catégorie de Comptes Généraux LF.

Différents critères de sélection permettent à l'utilisateur de retrouver l'enregistrement dans Anael :

- Compte / Sous-Compte Fournisseur
- N°Pièce
- N° Chrono
- Bornes de journaux
- Borne de date d'origine
- Borne de date comptable
- Borne de montant Société / Devise
- N° pièce interne
- Avec les lettrées : O/N

Il est en effet possible d'indexer à postériori une écriture lettrée en comptabilité.

Avec les factures déjà indexés : O/N

pour permettre, si la pièce n'est pas trouvée, de contrôler qu'elle n'a pas déjà été indexée.

Il sera impossible d'associer à une image une pièce dèjà indexée.

A partir des informations de l'image facture, indiquer les critères qui permettront de retrouver le mouvement compable.

#### **Outils Geide**

Aucun critère n'est obligatoire.

Il est cependant fortement conseillé de préciser au moins un critère tel que le code Tiers ou le N° pièce afin que le programme n'extrait pas l'ensemble des Factures Fournisseurs ; ce qui pourrait dégrader les temps de réponse.

#### • F5 = Document illisible

Si l'image scannée est inexploitable, l'activation de la touche F5 la transfère dans la corbeille *Documents illisibles* indiquée dans les paramètres du Connecteur et affiche l'image suivante.

Exemple : Sélection d'un compte fournisseur

```
- REPRISE DES FACTURES FOURNISSEURS - 15:24:29 Le 13/11/03
PGD040
Société 01508 GEAC
                      Exercice 20020 1/01/2002 à 31/12/2002
Etab. 01 PARIS
             SELECTION
Compte S/Compte 401000 1 à 401000 1
Nº de pièce
Numéro chrono
Journal
                à 999
Date comptable à 99 99 9999
                    à 99 99 9999
Date d'origine
N° pièce interne 0000000000000
                                     Devise
Avec les écritures lettrées
                        N (O/N)
Avec les factures déjà indexées N (O/N)
F3=Fin F4=Recherche F5=Document illisible F12=Ecran précédent
```

Affichage des écritures sélectionnées :

```
PGD040
                 REPRISE DES FACTURES FOURNISSEURS - 17:11:57 Le 13/11/03
Société 01508 GEAC
                                       Exercice 20020 1/01/2002 à 31/12/2002
Etab. 01 PARIS
I=Indexation P=Pièce D=Détail ligne L=Libellé complémentaire
Ac Pièce Montant Echéance Libellé Compte S/Compte Mot Dir

        I
        111
        500,00
        100801
        11
        401000
        1
        SICF

        44
        500,00-
        100801
        33
        401000
        1
        SICF

        66
        10,00
        100801
        66
        401000
        1
        SICF

        45465
        10,00
        311201
        466
        401000
        1
        SICF

             1196,00- 101201 FACTURE SS PROR 401000 1 SICF
 121
 111111 15000,00 100202 FACTURE 401000 1 SICF
                50,00 100202 FACTURE 401000 1 SICF
  45454
            10000,00 100402 FACTURE 401000 1 SICF
 RLO
           52000,00 100402 TEST GEIDE 401000
                                                                 1 SICF
 122
             3333,00 311204 MOQS 401000 1 SICF
 MOS
           50000,00 100902 FACTURE 401000 1 SICF
 78
 78787
               500,00 100902 FACTURE AGENA 401000 1 SICF +
```

F5=Réafficher F6=Anomalies F12=Ecran précédent

Indiquer I = Indexation sur la facture à indexer et faire Entrée.

Le lien entre l'image et le mouvement compable est alors créé dans Group Doc et les motsclés mis à jour. La ligne passe en sur-brillance : elle ne peut plus être indexée.

#### • F6 = Anomalies

L'activation de la touche F6 propose la liste des corbeilles du Groupe « Factures Frs à Archiver (Reprise) » .L'utilisateur choisit la corbeille d'anomalies où transférer l'image en cours.

Si la corbeille d'anomalie a été indiquée au niveau du Connecteur Geide, l'image sera transférée automatiquement par F6.

Le programme affiche ensuite l'image suivante de la corbeille...etc.

- F12 = Précédent pour revenir sur l'écran de sélection et indiquer de nouveaux critères.
- **F3 = Fin** sur le 1<sup>er</sup> écran pour sortir du traitement même si toutes les images de la corbeille n'ont pas été traitées.

## Déblocage Documents Corbeilles

Il s'agit d'un traitement sans paramètre à lancer lorsqu'un incident a eu lieu sur la machine alors que des utilisateurs étaient en saisie avec pioche ou en reprise factures.

En effet, lorsqu'une image facture d'une corbeille est affichée sur l'écran d'un utilisateur, cette image est verrouillée tant que l'utilisateur ne l'a pas traitée ou libérée.

Il est ainsi possible à plusieurs utilisateurs de travailler sur la même corbeille.

Lorsqu'un incident se produit sur l'AS400 et que des images étaient en cours de traitement, il faut lancer cette option pour déverrouiller les images bloquées afin de les rendre de nouveau accessibles.

#### Remarque :

Dans Group Doc, dans la gestion des corbeilles, il est possible de vérifier le 'Code traitement' des images :

- \* IDX signifie que le 'Document libre'
- \* WRK signifie que le 'Document Verrouillé ' par un utilisateur